派遣元責任者講習オシライシーシーチ順書

※お申込みには、顔写真付きの本人確認書類が必要です。運転免許証・マイナンバーカード・パスポートのいずれ かを、画像データ(ファイル形式 JPG・JPEG・GIF・PNG⇒ファイルサイズ3MB以下)にして、あらかじめ 保存しておいてください。(PDFデータ・画質の粗いデータ・範囲外の容量のデータは添付ができません。)

申込から視聴当日までの手順(①~⑭)

- オンライン派遣元責任者講習ページの、画面右側または上部赤いタブの【受講申し込み】ボタンより、 お申し込みページへ移動 お申し込みページURL: https://agekke-group.com/fp-online/application
- ピンク色の「申し込む」ボタンをクリック
- ③<u>【一般受講申込】または【会員受講申込】を選択</u>
  ※【会員受講申込】は、既に会員登録のお手続きを終えている方のみ有効といたします。
- ④【利用規約】・【注意事項】の確認※重要事項が記載されていますので、必ずお読み願います。
- ⑤ <u>受講日の指定</u>

※開催日以外の日程はクリックできないようになっています。選択した日付を再度確認のうえ、次へお進みください。

⑥ 受講者情報の入力

ログイン ID・パスワード⇒ 受講者様が自由に設定してください。(ID・パスワードは共通でも可 ) 残りの必須項目をすべて埋める ⇒次へ をクリック

- ⑦ お支払情報の入力・申し込み内容の確認(支払方法はカード決済のみとなります)
  カード情報を入力 ⇒ 「内容確認に進む」をクリック
  入力情報をすべて確認 ⇒ 「申込」をクリック ⇒ 申し込み完了
- ⑧ 初回ログイン

申し込みが完了するとログインが可能になります。すぐに初回ログインを行ってください。 「本人認証を開始する」をクリック ⇒ 登録したID・パスワードを入力 ⇒ 「ログイン」をクリック <u>※代理申し込みの場合は、オンライン講習ページのログインボタンより、受講者本人がログインを行ってください</u>。 <u>ログインボタンURL:https://agekke-group.com/fp-online/login</u> <u>初回ログインの手順書(画像付き):https://agekke-group.com/fp-online/pdf/login\_first-time.pdf</u>

⑨ 顔写真付き本人確認書類のアップロード

添付する本人確認書類の種別を選択 ⇒ パソコンに保存済みの本人確認書類を添付 ⇒ <mark>添付書類全体(カード全体)を囲うように</mark>青い枠を調整⇒「作成」ボタンをクリック⇒「アップロード」をクリック

10 本人認証

カメラの使用を許可し、「確認」をクリック ⇒ マスクを外してカメラに正面を向いて顔を映す ⇒「認証する」 をクリック

11 内容の確認・本人認証完了

名前・生年月日等の情報を確認し、「この内容で申請する」をクリック ⇒ <u>本人認証完了</u>

12 <u>マイページを確認・領収書を取得</u>

本人認証が完了すると、マイページに入ることができます。すぐにマイページを確認してください。 領収書が必要な方は、マイページ内で領収書の取得が可能です。注意!取得は1回のみです。再発行は出来ません。 「マイページを確認」をクリック ⇒ マイページ内右上の「領収書を発行する」ボタンをクリック ⇒ 宛名を入力 ⇒ 「発行」をクリック

13 デモ動画の視聴

マイページにて、デモ動画の視聴が可能です。

受講当日と同じように動画が再生され、AI本人認証が作動します。必ず視聴し、受講に向けての準備を行ってください。

⑭ <u>受講当日</u>

当日は、朝7時から受講が可能です。必ず、22時59分までにすべての動画の視聴を完了してください。 オンライン講習ページよりログイン ⇒ Aパート(2時間)視聴 ⇒ Bパート(2時間)視聴 ⇒ Cパート(2時間)視聴 ⇒ <u>受講完了</u> ⇒ <u>受講証明書の取得</u> ※マイページ内右上のボタンより、すぐに受講証明書を取得してください

2022 年 11月28日

株式会社フィールドプランニング 研修事業部